# Windows 원격 데스크톱 접속 포트 번호 변경 매뉴얼

◎ 원격 데스크톱 포트 번호 3389 아닌 다른 포트로 변경 방법 입니다.

◎ 아래의 주의 사항을 확인 하시어 진행 하시길 바랍니다.

1. 원격 포트 변경 시에는 기술지원 신속한 대처 및 포트 방화벽(부가서비스 이용시) 등록 등의 이유로 나누미넷에서 파악이 필요하므로 꼭 작업 전 고객센터 게시판 또는 1644-1447 으로 알려주시길 바랍니다.

2. 아래의 변경 포트 번호는 예시이며, 기존 사용 포트와 중복 되지 않도록 확인 후 진행 비랍니다.

기존 원격 접속 포트 : 3389 번 변경 원격 접속 포트 : (예시) 2016 번

3. 원격 포트 변경 작업 중 원격 종료 시 원격 접속이 불가 하므로 주의 바랍니다.

### 1. 레지스트리 변경

 - 윈도우 [시작] -> [실행] 창에 CMD를 입력하여 명령 프롬프트를 실행합니다.
 - 아래의 명령줄을 복사하여[ctrl + c] 붙여넣기 하여 실행합니다.
 (주의사항: 포트번호라고 되어있는 부분은 변경하실 포트번호로 꼭 변경하여 적용 바랍니다.)

reg add "HKLM₩SYSTEM₩CurrentControlSet₩Control₩Terminal Server" /v fDenyTSConnections /t REG\_DWORD /d 0 /f

reg add "HKLM₩SYSTEM₩CurrentControlSet₩Control₩Terminal Server₩WinStations₩RDP-Tcp" /v PortNumber /t REG\_DWORD /d 포트번호 /f

# ● 관리자: 명령 프롬프트 ● ● ● ● Microsoft Windows [Version 6.0.6002] ▲ (C) Copyright 1985-2005 Microsoft Corp. ▲ C:#Users#Administrator>reg add "HKLM#SYSTEM#CurrentControlSet#Control#Terminal S erver" /v fDenyTSConnections /t REG\_DWORD /d 0 /f ▲ 작업을 완료했습니다. C:#Users#Administrator> C:#Users#Administrator> C:#Users#Administrator> C:#Users#Administrator>reg add "HKLM#SYSTEM#CurrentControlSet#Control#Terminal S erver#WinStations#RDP-Tcp" /v PortNumber /t REG\_DWORD /d 2016 /f 작업을 완료했습니다. C:#Users#Administrator>\_ C:#Users#Administrator> C:#Users#Administrator> C:#Users#Administrator> • ● C:#Users#Administrator> • ● C:#Users#Administrator> • ● C:#Users#Administrator> • ● C:#Users#Administrator> ● C:#Users#Administrator> ● C:#Users#Administrator> ● C:#Users#Administrator> ● C:#Users#Administrator> ●

# 2. 방화벽 설정

- [제어판]-> [Windows 방화벽] -> [고급설정] -> [인바운드 규칙] 클릭합니다.

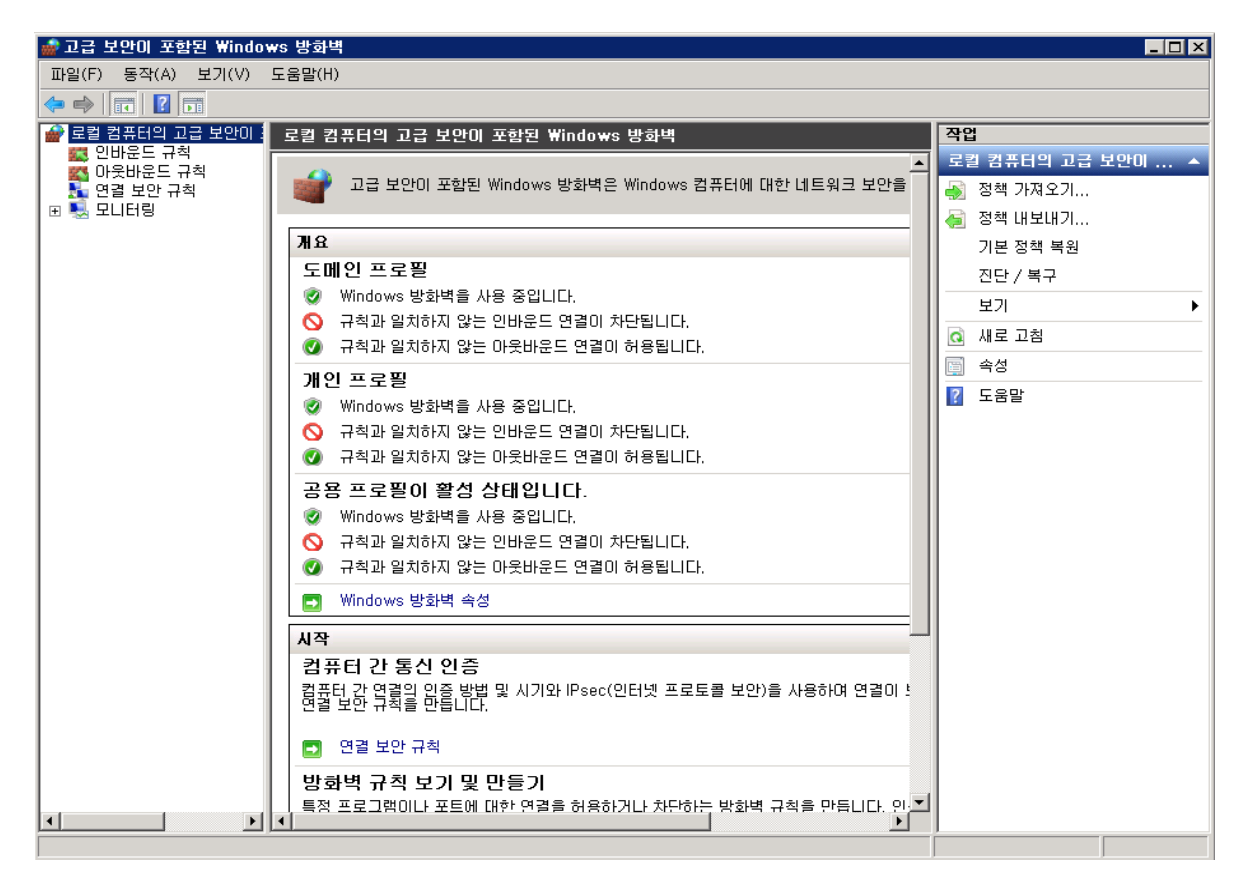

- [새규칙]을 클릭하시어 [새 인바운드 규칙 마법사 설정] 합니다.

| 🍻 🛛 인바운드 규칙 마법사                                                                         |                                                                                                    |
|-----------------------------------------------------------------------------------------|----------------------------------------------------------------------------------------------------|
| <b>규칙 종류</b><br>만들려는 방화벽 규칙 종류를 선택                                                      | 합니다.                                                                                                    |
| <b>단계:</b> <ul> <li>규칙 종류</li> <li>프로그램</li> <li>작업</li> <li>프로필</li> <li>이름</li> </ul> | 만들려는 규칙 종류는 무엇입니까?<br>· 프로그램의 연결을 제어하는 규칙 · 프로그램의 연결을 제어하는 규칙 · 미건 정의되다:   BranchCache - 콘텐츠 검색(HTTP 사용)   Windows 환경의 연결을 제어하는 규칙   · 사용자 지정 규칙 · ··································· |
|                                                                                         | < 뒤로(B) 다음(N) >                                                                                                    |

-[포트] 선택 후 [다음] 클릭 합니다.

| ᇔᇪᇬᇥᆮᅼᅒᇚᇥᄮ             |                                                |  |  |  |
|------------------------|------------------------------------------------|--|--|--|
| 프로토콜 및 포트              |                                                |  |  |  |
| 이 규칙을 적용할 프로토콜과 포트     | 를 지정하십시오.                                      |  |  |  |
| 단계:                    |                                                |  |  |  |
| 규칙 종류                  | 이 규칙은 TCP에 적용합니까, UDP에 적용합니까?                  |  |  |  |
| 🧶 프로토콜 및 포트            | © TCP(T)                                       |  |  |  |
| ● 작업                   |                                                |  |  |  |
| ● 프로필                  |                                                |  |  |  |
| <ul> <li>이름</li> </ul> | 이 규칙은 모든 로칠 포트에 적용됩니까, 특성 로칠 포트에만 적용됩니까?       |  |  |  |
|                        | · 모든 로컬 포트(A)                                  |  |  |  |
|                        | · 특성 로칠 포트(S): [2016]<br>예: 80: 443: 5000-5010 |  |  |  |
|                        |                                                |  |  |  |
|                        |                                                |  |  |  |
|                        |                                                |  |  |  |
|                        |                                                |  |  |  |
|                        |                                                |  |  |  |
|                        |                                                |  |  |  |
|                        | 프로토콜 및 포트에 대해 자세히 알아봅니다.                       |  |  |  |
|                        |                                                |  |  |  |
|                        |                                                |  |  |  |
|                        | < 뒤로(B) 나금(N) >                                |  |  |  |
|                        |                                                |  |  |  |

- 변경 하실 포트를 입력 한 후 [다음] 클릭 합니다.

| 💣 세 인바운드 규칙 마법사                                   |                                                                              |  |  |  |  |
|---------------------------------------------------|------------------------------------------------------------------------------|--|--|--|--|
| <b>작업</b><br>규칙에 지정된 조건과 연결이 일치할 때 수행할 작업을 지정합니다. |                                                                              |  |  |  |  |
| 단계:                                               |                                                                              |  |  |  |  |
| 💩 규칙 종류                                           | 연결이 지정한 조건과 일치할 경우 어떤 작업을 수행해야 합니까?                                          |  |  |  |  |
| 🎍 프로토콜 및 포트                                       | 면결 허용(A)                                                                     |  |  |  |  |
| • 작업                                              | IPsec으로 보호되는 연결과 보호되지 않은 연결이 포함됩니다.                                          |  |  |  |  |
| ● 프로필                                             | 이 보안 연결만 허용(C)<br>                                                           |  |  |  |  |
| ● 이름                                              | IPsec을 사용하며 인공된 연결만 포함됩니다. 연결 모안 규칙 포드의 IPsec 폭성 및 규칙 설정을<br>사용하며 연결이 보호됩니다. |  |  |  |  |
|                                                   | 사용자 지정(Z),,,                                                                 |  |  |  |  |
|                                                   | ○ 연결 차단(K)                                                                   |  |  |  |  |
|                                                   | <u>작업에 대해 자세히 알아봅니다.</u>                                                     |  |  |  |  |
|                                                   | < 뒤로(B) [다음(N) > ]                                                           |  |  |  |  |

-[연결 허용]을 확인 후 [다음] 클릭 합니다.

| 💣 세 인바운드 규칙 마법사    |                                           |
|--------------------|-------------------------------------------|
| 프로필                |                                           |
| 이 규칙을 적용할 프로필을 지정합 | LICI.                                     |
| 단계:                |                                           |
| 규칙 종류              | 이 규칙이 적용되는 시기는 언제입니까?                     |
| 🎍 프로토콜 및 포트        |                                           |
| • 작업               | ▷ 도메인DI<br>컴퓨터가 회사 도메인에 연결된 경우 적용됩니다.     |
| 🕘 프로필              | ☑ 개인(P)                                   |
| ● 이름               | 컴퓨터가 개인 네트워크 위치에 연결된 경우 적용됩니다.            |
|                    | ✓ 공용(U)<br>커프티그 고용 네트인크 인위에 여겨되 겨우 저용되니다. |
|                    | 김규니가 등등 내드켜고 키지에 건설된 왕두 적응합니다.            |
|                    |                                           |
|                    |                                           |
|                    |                                           |
|                    |                                           |
|                    |                                           |
|                    | 프로프에 대해 자세히 않아보니다.                        |
|                    | 프로로에 내해 사에서 물어봅니다.                        |
|                    |                                           |
|                    | < 뒤로(B) 다음(N) >                           |
|                    |                                           |

-[다음] 클릭 합니다.

| 💣 🛚 인바운드 규칙 마법사     |                         |
|---------------------|-------------------------|
| 이름                  |                         |
| 이 규칙의 이름과 설명을 지정합니[ | 24.                     |
| 단계:                 |                         |
| 규칙 종류               |                         |
| 🕘 프로토콜 및 포트         |                         |
| 작업                  | 이르(N):                  |
| ● 프로필               | RDP-원격-2016             |
| ● 이름                | 설명(옵션)(D):              |
|                     | 원격 포트 3389 -> 2016으로 변경 |
|                     |                         |
|                     |                         |
|                     |                         |
|                     |                         |
|                     |                         |
|                     |                         |
|                     |                         |
|                     |                         |
|                     |                         |
|                     | < 뒤로(B) 마침(F)           |

- [이름] 및 [설명(옵션)]은 고객님께서 확인 하시기 쉽도록 표기 후 [마침] 클릭 합니다.

- 위에서 안내 된 방화벽 허용 작업은 명령 프롬프트(CMD)에서도 가능합니다.

- 윈도우 [시작] -> [실행] 창에 CMD 를 입력하여 명령 프롬프트를 실행합니다.

- 아래의 명령줄을 복사하여[ctrl + c] 붙여넣기 하여 실행합니다.

(주의사항: **포트번호**라고 되어있는 부분은 변경하실 포트번호로 꼭 변경하여 적용 바랍니다.)

netsh advfirewall firewall add rule name="RDP-원격-포트번호" dir=in action=allow protocol=tcp localport=포트번호

#### 3. 방화벽 재시작

- [제어판]-> [관리도구] -> [서비스] 내 [TermService]에서 오른쪽 마우스 클릭하여 [다시 시작(E)] 합니다.

|           | 🖸 📴 🖬 🕨 🔳 🕪                                                                                                    |                              |               |                |                 |
|-----------|----------------------------------------------------------------------------------------------------|------------------------------|---------------|----------------|-----------------|
| 🐊 서비스(로컬) | Q, 서비스(로컬)                                                                                                    |                              |               |                |                 |
|           | Terminal Services                                                                                                    | 이름 -                         | 설명 상태         | 시작 유형          | 다음 사용자로 로그온     |
|           | and the second second se | 🏩 Task Scheduler             | 사용자 시작됨       | 자동             | Local System    |
|           | 서비스 중지                                                                                                    | CP/IP NetBIOS Hel            | NetBl 시작됨     | 자동             | Local Service   |
|           | 서비스 <u>다시 시작</u>                                                                                                    | Telephony                    | 로컬            | 수동             | Network Service |
|           |                                                                                                    | Terminal Services            | 시작(S)         | 자동             | Network Service |
|           | 설명:                                                                                                    | Canal Services C             | 중지(0)         | 수동             | Local System    |
|           | 사용자가 원격 컴퓨터에 대화형으로                                                                                                    | 🗛 Terminal Services U,       | 입시 중지(U)      | 수동             | Local System    |
|           | 이 연결할 수 있습니다. 원격 데스크톱                                                                                                    | Chemes                       | 用余(M)         | 사용 안 할         | Local System    |
|           | 및 터미될 서비는 이 서비스에 응역됩<br>니다. 이 커프터의 의견 118은 크지                                                                                                    | Chief Thread Ordering Server | 다시 시작(E)      | 수동             | Local Service   |
|           | 하려면 시스템 속성 제어판 항목의                                                                                                    | TP AutoConnect Ser,          |               | 수동             | Local System    |
|           | [원격] 탭에 있는 확인란의 선택을 취                                                                                                    | TP VC Gateway Serv           | 모든 작업(K) 🕨    | 수동             | Local System    |
|           | 소하십시오.                                                                                                    | TPM Base Services            | 세르 고칭(F)      | 사동(시연          | Local Service   |
|           |                                                                                                    | Q UPnP Device Host           | MIX 2007      | 사용안함           | Local Service   |
|           |                                                                                                    | Q User Profile Service       | 속성(R)         | 사용             | Local System    |
|           |                                                                                                    |                              |               |                | Local System    |
|           |                                                                                                    | Wilware Alias Mana           | 포함철(II)       | 사공             | Local System    |
|           | 1                                                                                                    | Wiware Snapshot Pr           | VMWa,         | ~ <del>5</del> | Local System    |
|           | 1                                                                                                    |                              | 오슬트 시작됩       |                | Local System    |
|           |                                                                                                    | Wilware 물리의 니스               | 물디역 시약됨<br>배어 | A13            | Local System    |
|           |                                                                                                    | Windows Audio                | 백립<br>Wiede   | 수명 소문          | Local System    |
|           |                                                                                                    | Windows Audio Enda           | Windo         | 수통             | Local Service   |
|           |                                                                                                    | Windows Colar Sustem         | Windo         | 수중 스토          | Local System    |
|           |                                                                                                    | Windows Driver Feup          | WUSFI         | 구동             | Local Sustem    |
|           |                                                                                                    | Windows Error Bener          | 프로그 비자되       | 78             | Local System    |
|           |                                                                                                    | Wiedows Error Report         | 프로그 지역할       | 시장             | Notwork Somico  |
|           |                                                                                                    | Windows Event Log            | 이시            | 78             | Local Service   |
|           |                                                                                                    | Windows Event Lug            | 이지 시작됩        | ALS I          | Lucal Service   |

- 위에서 안내 된 방화벽 재시작 작업은 명령 프롬프트(CMD)에서도 가능합니다.
- 윈도우 [시작] -> [실행] 창에 CMD 를 입력하여 명령 프롬프트를 실행합니다.
- 아래의 명령줄을 복사하여[ctrl+c] 붙여넣기 하여 실행합니다.

net stop /y TermService & net start TermService

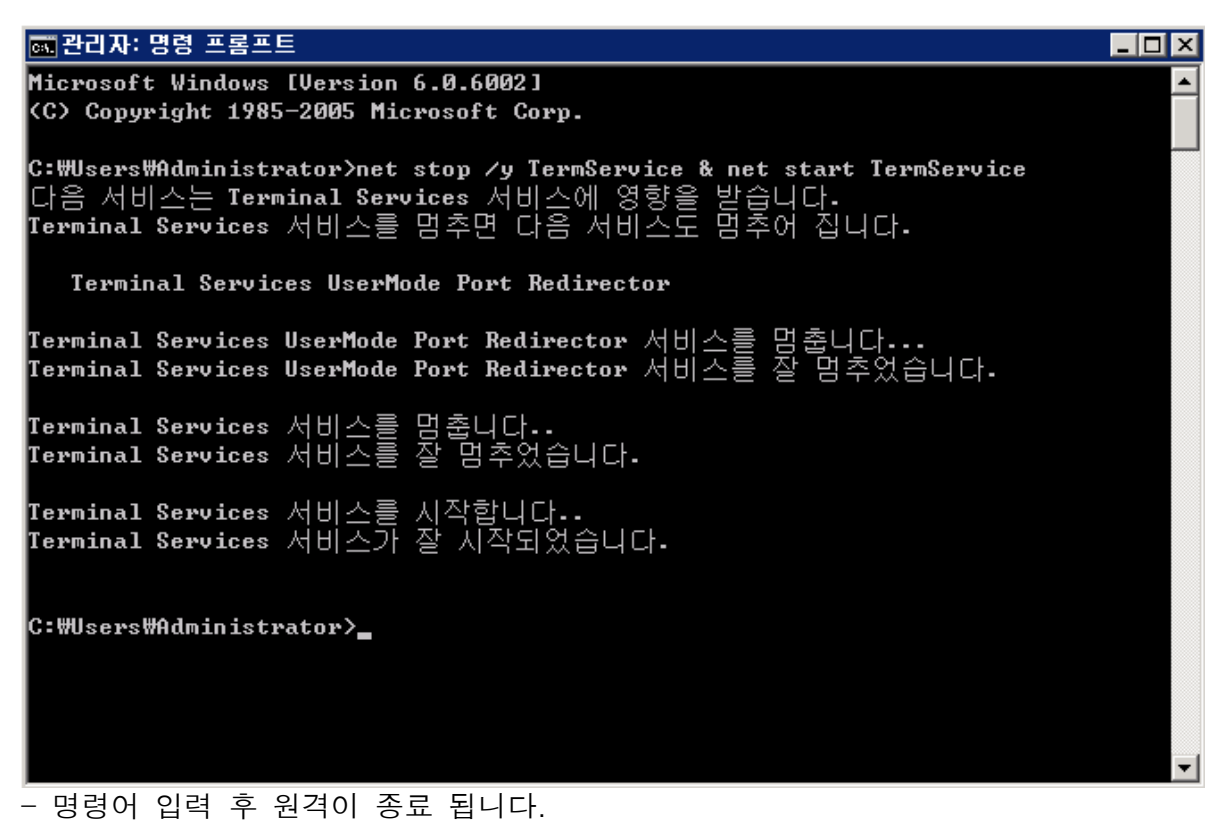

## 3. 원격접속 확인 및 변경 포트 확인

- 윈도우 [시작] -> [실행] 창에 mstsc.exe 를 입력하여 원격데스크톱 연결 실행합니다.

| 🛼 원격 데스크톹        | 연결                   |       |        |
|------------------|----------------------|-------|--------|
| 원<br>            | 역 데스크톱<br>1 <b>결</b> |       |        |
|                  |                      |       |        |
| 컴퓨터(C):          | 192, 168, 1, 1:2016  | •     | ·      |
| 사용자 이름:          | 지정 안 함               |       |        |
| 연결할 때 자격         | 증명을 묻는 메시지가 나타납니(    | Ξł.   |        |
|                  |                      |       |        |
| 중 옵션( <u>0</u> ) |                      | 연결(N) | 도움말(H) |

접속할 IP:변경한 원격포트를 위 스크린샷과 같이 입력 후 연결 하시어 접속 바랍니다.

- 윈도우 [시작] -> [실행] 창에 CMD 를 입력하여 명령 프롬프트를 실행하여 - 아래의 명령줄을 복사하여[ctrl + c] 붙여넣기 하여 실행하여 변경 된 포트를 확인 바랍니다.

netstat -a | findstr 변경포트

(변경포트 부분은 변경하신 포트번호로 수정 후 실행 바랍니다.)

| 🛋 관리자: 명령 프롬프트  |                                        |                                 |           |  |  |
|-----------------|----------------------------------------|---------------------------------|-----------|--|--|
| C∶₩Users<br>TCP | ₩Administrator>netstat<br>0.0.0.0:2016 | -an   findstr 2016<br>0.0.0.0:0 | LISTENING |  |  |
| TCP             | [::]:2016                              | [::]:0                          | LISTENING |  |  |